# SOFD Core

# Brugerkonto integration

 Version:
 2.4.0

 Date:
 19.04.2022

 Author:
 PSO

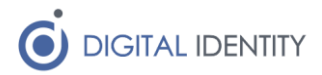

# Indhold

| 1 | Indl | edning                             | 3 |
|---|------|------------------------------------|---|
|   | 1.1  | Forudsætninger                     | 3 |
|   | 1.1. | 1 Windows Server                   | 3 |
|   | 1.1. | 2 Service konto i AD               | 3 |
|   | 1.1. | 3 API bruger til SOFD Core backend | 3 |
| 2 | Inst | allation af Windows Service        | 3 |
|   | 2.1  | Download service                   | 3 |
|   | 2.2  | Konfiguration af service           | 3 |
|   | 2.3  | Start af service                   | 6 |
| 3 | Afvi | kling af powershell                | 7 |

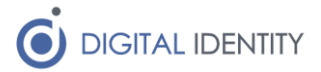

# 1 Indledning

Dette dokument er rettet mod teknikere der skal opsætte og konfigurere kommunens integration fra SOFD Core til Active Directory og Exchange kontobestillinger fra SOFD Core udføres som opsat i SOFD Core.

### 1.1 Forudsætninger

#### 1.1.1 Windows Server

Servicen skal installeres på en Windows maskine med:

- Netværksmæssig adgang til kommunens AD og Exchange server
- Netværksmæssig adgang til SOFD Core i skyen via HTTPS.
- .NET Framework 4.6.1 eller nyere

#### 1.1.2 Service konto i AD

Der skal oprettes en service konto i kommunes AD.

Kontoen skal have skriveadgang til alle de bruger-attributer der skal opdateres fra SOFD Core, inkl CPR nummer attributten.

Kontoen skal ligeledes have lov til at oprette AD konti, sætte kodeord på AD konti, samt oprette Exchange konti via powershell remoting (Enable-Mailbox og Enable-RemoteMailbox kommandoer).

Det sidste kræver at brugerkontoen er medlem af gruppen "Organization Management".

#### 1.1.3 API bruger til SOFD Core backend

Der skal i konfigurationen indtastes en API nøgle til SOFD Core. Denne kan oprettes i SOFD Cores administrative brugergrænseflade. Det er vigtigt at denne API nøgle tildeles skriveadgang til SOFD Core, da den skal opdatere SOFD Core med status på bestillinger af brugerkonti.

### 2 Installation af Windows Service

Der skal installeres og konfigureres en Windows Service på en server hvor der er netværksmæssig adgang til kommunens AD og Exchange server samt SOFD Core i skyen via HTTPS.

### 2.1 Download service

Download og installér servicen fra https://www.sofd.io/download.html

### 2.2 Konfiguration af service

Konfiguration af servicen foretages i appSettings sektionen i xml-filen **SOFD Core User Agent.exe.config** som ligger i roden af installationsmappen (default C:\Program Files (x86)\Digital Identity\SofdCoreAccountAgent).

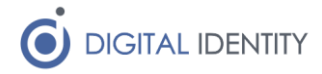

| Indstilling               | Eksempel                                                                                                    | Kommentar                                                                                                    |
|---------------------------|----------------------------------------------------------------------------------------------------|----------------------------------------------------------------------------------------------------|
| SofdUrl                   | https://kommune.sof<br>d.io                                                                                    | Peger på SOFD installationen<br>for kommunen                                                                                                    |
| SofdApiKey                | XXXXXX                                                                                                    | Det kodeord som er valgt til<br>klienten i SOFD                                                                                                    |
| ExchangeCreateEnabled     | Truo                                                                                                    | Hvis dar løbanda skal oprattas                                                                                                    |
|                           | nue                                                                                                    | nye Exchange konti på<br>baggrund af bestillinger i<br>SOFD, skal denne sættes til<br>"True"                                                                                                    |
| ExchangeDeactivateEnabled | True                                                                                                    | Hvis der løbende skal<br>deaktiveres Exchange konti på<br>baggrund af bestillinger i<br>SOFD, skal denne sættes til<br>"True"                                                                                                    |
| ExchangeServer            | exchange.kommune.<br>dk                                                                                        | Servernavnet på exchange<br>serveren                                                                                                    |
| ExchangeDefaultMailDomain | @kommune.dk                                                                                                    | Mail domæne                                                                                                    |
| ExchangeCustomMailDomains | 06e489a4-169f-<br>4242-bb30-<br>41148f0a7c6c=@ko<br>mmune2.dk;5f44709<br>7-a9bd-419a-81c7-<br>00b2b613c8e3=@ko | Semikolon-separeret angivelse<br>af hvilke UUID'er (på enheder)<br>der skal have et andet mail<br>domæne.<br>Efterlad blank hvis dette ikke                                                                                                    |
|                           | mmune3.dk                                                                                                    | er ønsket.                                                                                                    |
| ExchangeOnline            | True                                                                                                    | Sættes til "True" hvis der er<br>tale om et hybrid setup, hvor<br>Exchange konti skal oprettes i<br>skyen via en hybrid gateway.                                                                                                    |
| ExchangeOnlineDomain      | <pre>@kommune.mail.on microsoft.com</pre>                                                                      | Udfyldes hvis ovenstående er<br>True, og skal sættes til online<br>domænet                                                                                                    |
| ExchangeUsePSSnapin       | False                                                                                                    | Sættes til "True" hvis agenten<br>skal anvende "Add-PSSnapin<br>Microsoft.Exchange.Manageme<br>nt.powershell" i stedet for<br>"New-PSSession".<br>Dette kræver at snap-in er<br>installeret på serveren, men er<br>nødvendigt såfremt man<br>ønsker at afvikle agenten<br>under en managed service<br>account.<br>Kalundborg Kommune har<br>beskrevet installation af<br>Exchange-Snapin <u>her</u> : |
| ExchangeCreatePowershell  | Exchange\createExch<br>ange.ps1                                                                                | Sti til powershell script der<br>afvikles i forbindelse med<br>oprettelse af Exchange konti.<br>Kan sættes til blank hvis man<br>ikke ønsker noget powershell<br>afviklet.                                                                                                    |

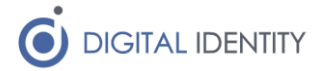

| ExchangeDeactivatePowershell            | Exchange/deactivate<br>Exchange.ps1 | Stil til powershell script der<br>afvikles i forbindelse med<br>deaktivering af Exchange<br>konti. Kan sættes til blank hvis<br>man ikke ønsker noget<br>powershell afviklet.                                                                   |
|-----------------------------------------|-------------------------------------|----------------------------------------------------------------------------------------------------|
| ActiveDirectoryEnableCreation           | True                                | Hvis der løbende skal oprettes<br>nye AD konti på baggrund af<br>bestillinger i SOFD, skal denne<br>sættes til "True".                                                                                                    |
| ActiveDirectoryEnableDeactivation       | True                                | Hvis der løbende skal<br>deaktiveres AD konti på<br>baggrund af bestillinger i<br>SOFD, skal denne sættes til<br>"True".                                                                                                    |
| ActiveDirectoryEnableDeletion           | True                                | Hvis der løbende skal slettes<br>AD konti på baggrund af<br>bestillinger i SOFD, skal denne<br>sætes til "True".                                                                                                    |
| ActiveDirectoryAttributeCpr             | employeeNumber                      | Denne skal udfyldes med<br>navnet på den attribut i AD,<br>hvor medarbejdernes CPR<br>nummer skal sættes ved<br>oprettelse.                                                                                                    |
| ActiveDirectoryAttributeEmployeeId      | employeeId                          | Denne attribute skal KUN<br>udfyldes hvis man kører i det<br>scenarie hvor der oprettes en<br>AD konto per ansættelse.<br>I så fald skal den udfyldes med<br>navnet på den attribut hvor<br>man ønsker at medarbejder<br>ID'et skal skrives til |
| ActiveDirectoryUserOU                   | OU=Users,DC=komm<br>une.DC=local    | Den OU i AD'et hvor<br>bugerkonti skal oprettes                                                                                                    |
| ActiveDirectoryCreatePowershell         | ActiveDirectory\creat<br>eUser.ps1  | Stien til det powershell script<br>der skal afvikles ved oprettelse<br>af nye AD konti. Lad den være<br>blank hvis der ikke ønskes<br>afviklet noget powershell.                                                                                |
| ActiveDirectoryDeactivatePowershe<br>II | ActiveDirectory\disab<br>leUser.ps1 | Stien til det powershell script<br>der skal afvikles når en AD<br>konto deaktiveres. Lad den<br>være blank hvis der ikke<br>ønskes afviklet noget<br>powershell.                                                                                |
| ActiveDirectoryDeletePowershell         | ActiveDirectory\delet<br>eUser.ps1  | Stien til det powershell script<br>der skal afvikles når en AD<br>konto slettes. Lad den være<br>blank hvis der ikke ønskes<br>afviklet noget powershell.                                                                                       |
| ActiveDirectoryEnableAccountExpir<br>e  | True                                | Angiver om applikationen må<br>sætte udløbsdato på AD konti                                                                                                    |

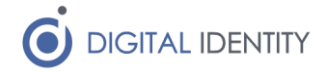

|                           |                                                                                                    | eller ej. Denne skal være sat til<br>True, hvis man bruger pause-<br>markeringer i SOFD Core.                                                                                                    |
|---------------------------|----------------------------------------------------------------------------------------------------|----------------------------------------------------------------------------------------------------|
| UploadConfiguration       | False                                                                                                    | Sæt til "True" for at den lokale<br>konfiguration bliver uploadet til<br>SOFD Core                                                                                                    |
| UPNChoice                 | EXCHANGE                                                                                                    | Sættes til "AD", "EXCHANGE"<br>eller "BOTH", og angiver<br>hvilken kontotype der<br>bestemmer hvad der skrives i<br>UserPrincipalName på<br>brugeren i AD. Ved "BOTH"<br>anvendes først AD når denne<br>oprettes, og det bliver så<br>overskrevet når/hvis brugeren<br>får en exchange konto. |
| DefaultUPNDomain          | @kommune.dk                                                                                                    | Såfremt UPNChoice er "AD",<br>anvendes denne som suffix<br>efter samaccountname i<br>UserPrincipalName                                                                                                    |
| AlternativeUPNDomains     | 185af372-5f79-42f9-<br>8578-<br>b91f20adf6fb=@dom<br>ain1;a34dc2c4-97bd-<br>42ec-a9fb-<br>42d31c2f21bb=doma<br>in2 | Semikolonsepareret streng<br>med org-uuid,UPNDomain som<br>kan anvendes hvis UPNChoice<br>er "AD" og ansatte i nogle<br>enheder skal have et andet<br>UPN domæne i end default<br>(f.eks.<br>@kommunebiblioteker.dk)                                                                          |
| ExistingAccountExcludeOUs | OU=Slettede<br>brugere,DC=kommu<br>ne,DC=dk                                                                        | Semikolon-separareret liste af<br>Ouer. Brugere under disse<br>OUer vil blive ignoreret når<br>agenten skal afgøre om en<br>eksisterende bruger skal gen-<br>aktiveres, eller om der skal<br>oprettes en ny bruger.                                                                           |
| ActiveDirectoryJobCron    | 0 0-59/5 * ? * *                                                                                                   | Cron udtryk til afvikling af oprettelse af AD konto-ordrer.                                                                                                    |
| ExchangeJobCron           | 0 1-59/5 * ? * *                                                                                                   | Cron udtryk til afvikling af<br>oprettelse af Exchange konto-<br>ordrer.                                                                                                    |

### 2.3 Start af service

Efter servicen er konfigureret startes den via Windows Services eller tilsvarende kommandolinjeværktøjer. Her er det vigtigt at servicen konfigureres til at starte med den AD konto som har de fornødne rettigheder.

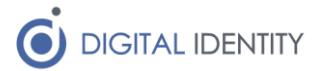

# 3 Afvikling af powershell

Hvis man har slået afvikling af powershell til, skal man opsætte et powershell script på nedenstående måde. Bemærk det er muligt at slå det til "per hændelse", fx for hhv oprettelse og deaktivere af AD konti og oprettelse af Exchange konti.

For alle hændelsestyper, er det den samme struktur som powershell scriptet skal have

```
function Invoke-Method {
   param(
       [string] $SAMAccountName = $(throw "Please specify a sAMAccountName."),
       [string] $Name = $(throw "Please specify a name."),
       [string] $Uuid = $(throw "Please specify a uuid.")
   )
   $result = "Creating " + $SAMAccountName + ", " + $Name + ", " + $Uuid;
   $result | Out-File 'c:\logs\log.txt'
}
```

Der skal være en funktion i scriptet der hedder "Invoke-Method", som tager 3 argumenter, hhv

- sAMAccountName
- Name
- Uuid

Disse 3 værdier vil indeholder hhv kontonavnet på den AD bruger som hændelsen vedrører, det fulde navn på medarbejeren, samt UUID'et på medarbejderen i SOFD, så man kan lave opslag i SOFD for at hente yderligere oplysninger.

Der følger 3 eksempel-scripts med når man installerer servicen, som man kan rette i. De er alle ens, og skriver blot hændelsen til en logfil.